## ソフトウェアを更新する

本電話機に内蔵されているソフトウェアがバージョンアップされた場合、インターネット経由で最新の ソフトウェアに更新することができます。

## ご注意

- ソフトウェア更新を安全に完了させるため、以下の点に注意してください。
  ・ソフトウェア更新は、電池マーク表示が2本以上の状態で行ってください。電池マーク表示が1本以下の場合は、ソフトウェア更新は電波の強い場所で行ってください。
  ・ソフトウェア更新は電波の強い場所で行ってください。
  ・ソフトウェア更新な気がしてください。
  ・ソフトウェア更新なたのとしている間は、手順に記載されている以外の操作を行わないでください。
  ・ソフトウェア更新を実施している間は、手順に記載されている以外の操作を行わないでください。
  ・ソフトウェア更新な、プラウザの表示モードをケータイモードに設定してから行ってください。
  ・ソフトウェア更新なたうときは、オンラインサインアップが必要です。オンラインサインアップは、 、ソフトウェア更新を行うときは、オンラインサインアップが必要です。オンラインサインアップは、 、ソフトウェア更新メニューから行うことができます。
   オンラインサインアップができない場合には、必要に応じて「管理者ロック」および「ロック設定」の設定を解除してください。
   ・ソフトウェア更新は、無料で行えます。
- ソフトウエア更新中は、その他の操作は行えません。
- ●「管理者ロック」の「Web制限」が設定されていても、ソフトウェア更新は行えます。
- ●「ロック設定」が設定されていても、ソフトウェア更新は行えます。したがって、「メール/Web/ Java™」制限中でもソフトウェアの更新は可能です。

┃ 公衆モードになっていることを確認する

モードの種別は、画面上部の表示によって区別できます。

公衆モードの画面は、 右のとおりです。

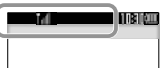

オフィスモード、グルーブモードおよび転送モー ドではソフトウェア更新は行えません。デュアル モードの場合は、ソフトウェア更新時に自動的に 公衆モードが選択されます。「利用するモードを 選ぶ」(#P14-2ページ)

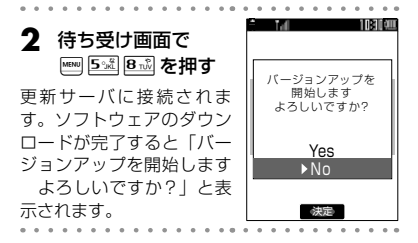

## 3 □で「Yes」を選択し、 - を押す

数回再起動後、ソフトウェア更新が完了し、待ち 受け画面が表示されます。

## お知らせ

- ソフトウェア更新中は、着信はできません。
- ソフトウェア更新はインターネット経由で 行われますが、接続料金は課金されません。
- ロック設定や管理者ロックでWeb機能を ロックしていても、ソフトウェア更新は行 えます。